## 1) At 7pm on Sunday, open the e-mail on you iPhone and click on the link

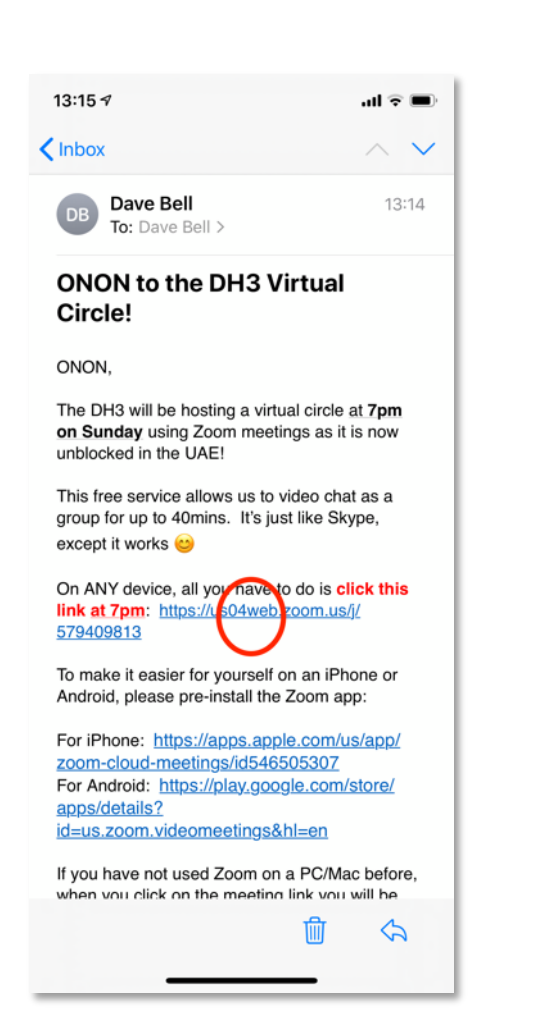

2) If you DIDN'T pre-install the app (naughty), you'll get an error message. Click OK. If you DID pre-install, go to step **6** 

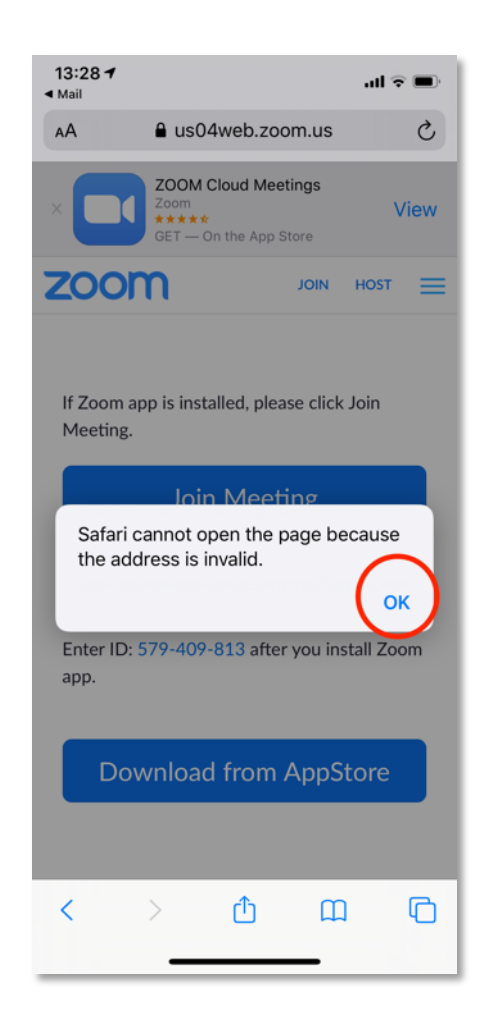

 Click on "Download from AppStore"

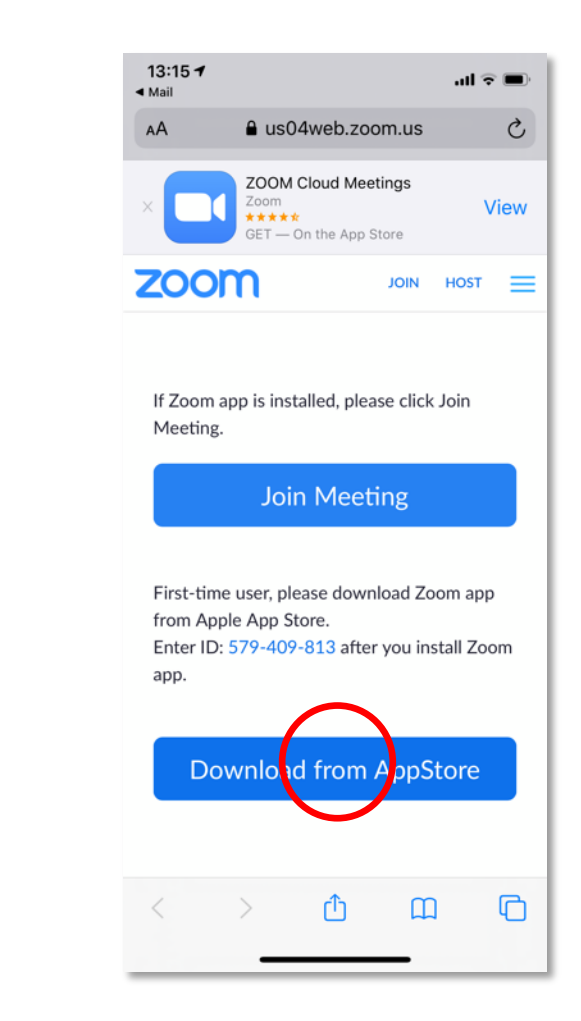

3) Click on the download icon to install. Yours may have a "Get" button instead of a little cloud. Follow instructions to install.

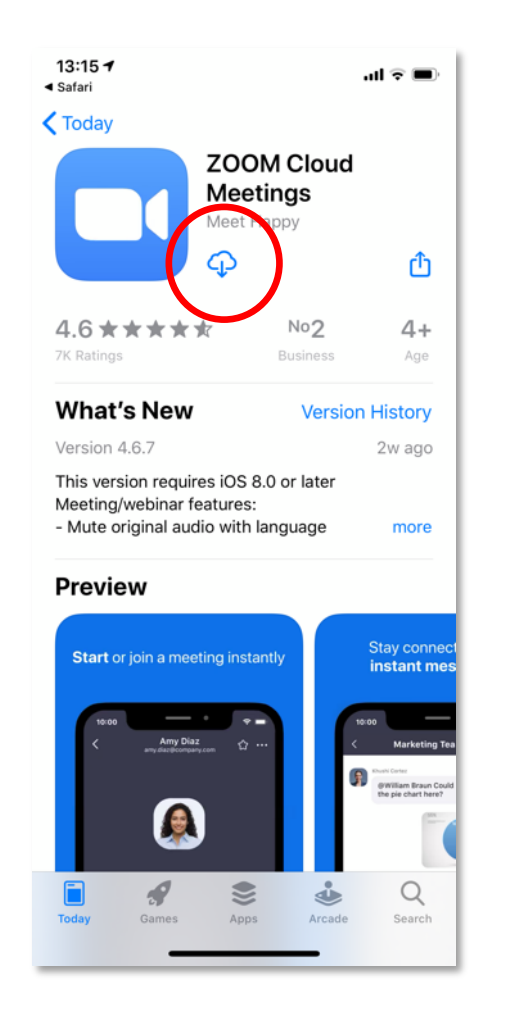

4) Once installed, the Zoom app looks like a little camera icon. No need to click on it, go to step 5.

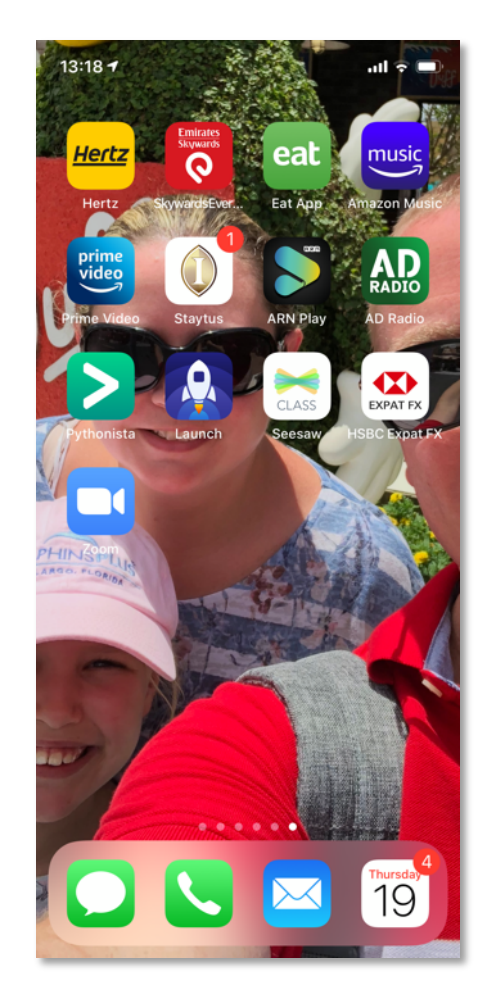

5) Go back to the e-mail and click on the link

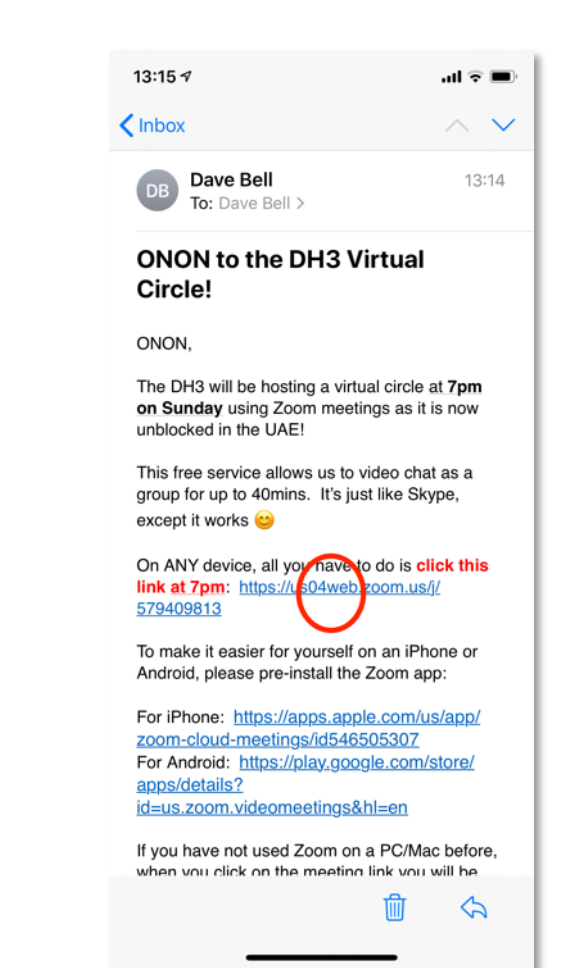

## 6) Click on the "Open" button.

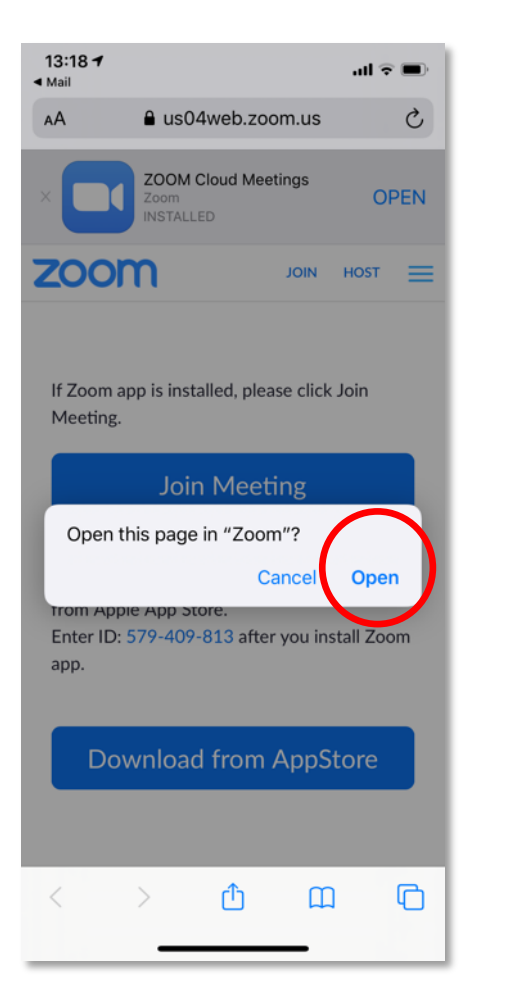

7) If you are asked to enable camera access, Click OK

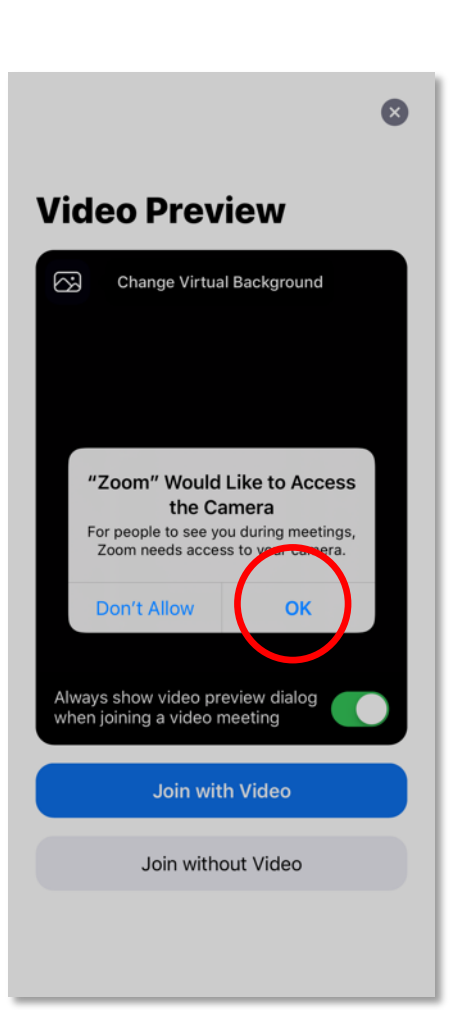

8) Click "Join With Video"

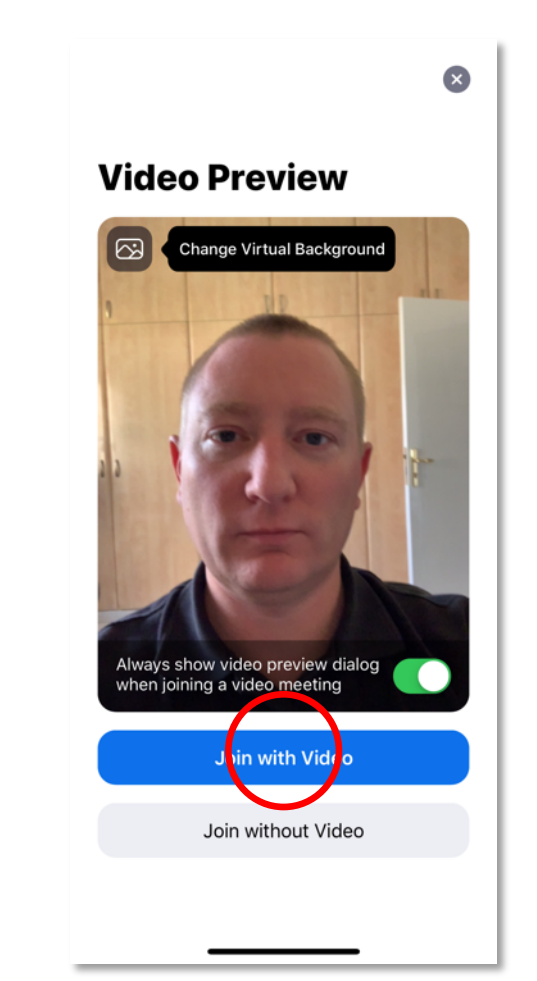

## 9) If you are asked to enable notifications, Click OK.

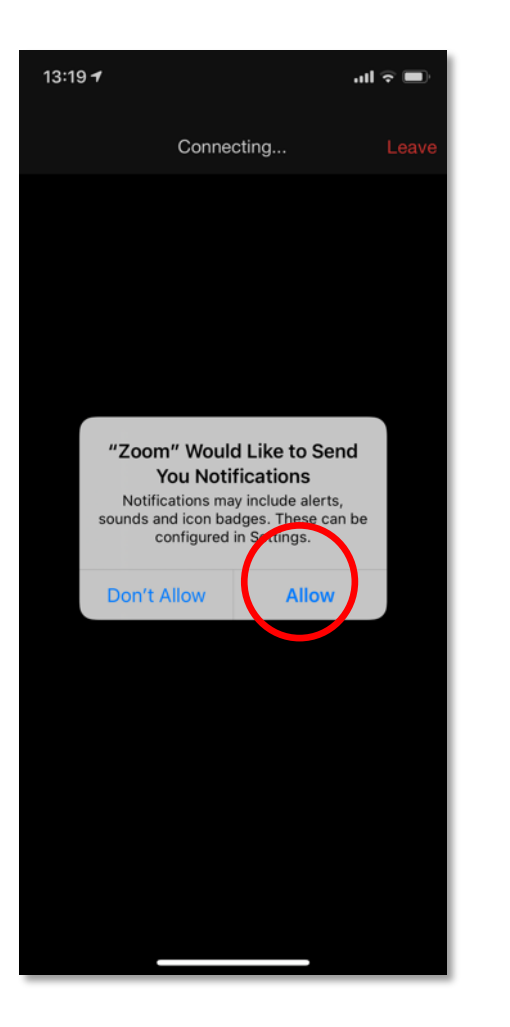

10) If you are asked to enable microphone access. Click OK

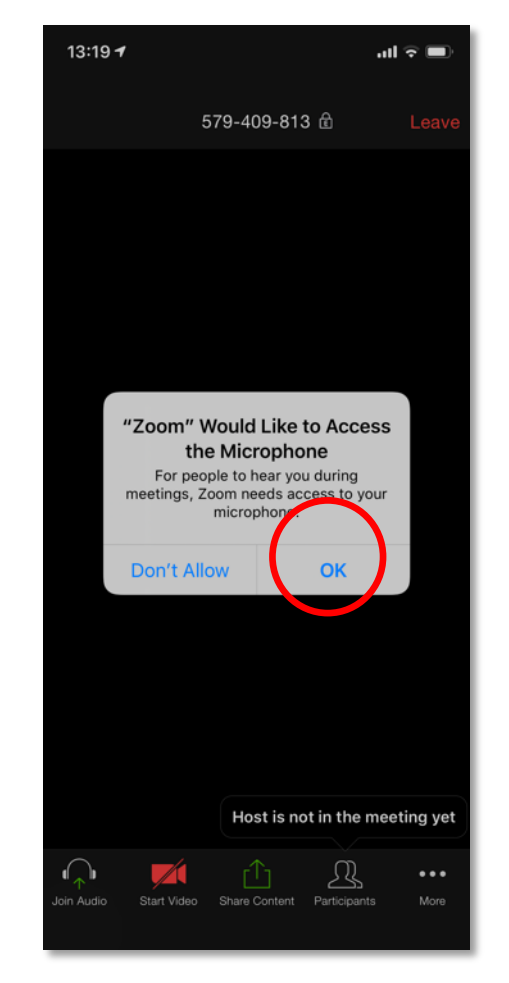

11) Click on "Call Using Internet Audio"

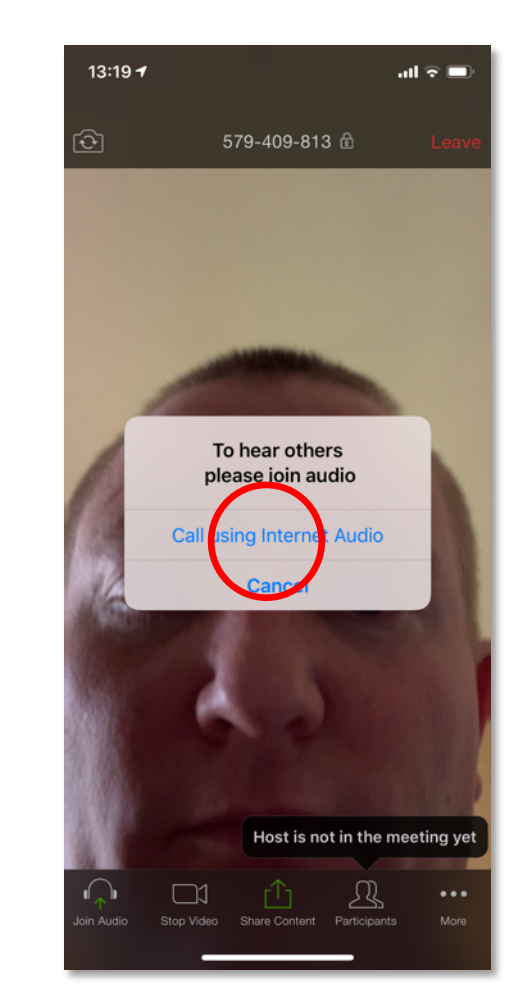

12) You're in! If you want to stay in the call but stop sending video, there's a button at the bottom. When you want to leave completely, click "Leave" at the top.

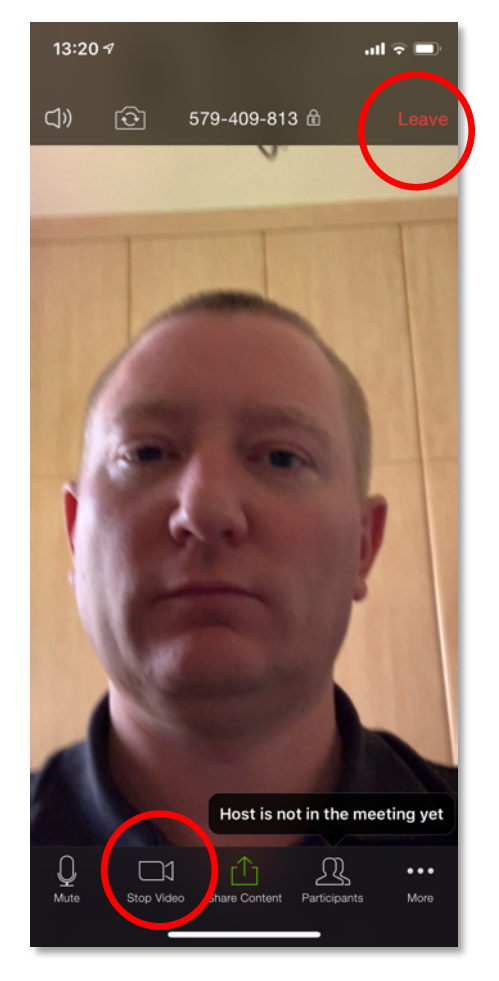